平成 29 年 7 月

お客様各位

青い森信用金庫

《青い森しんきん法人インターネットバンキング》 「トークン」によるワンタイムパスワード認証の対象取引追加について

拝啓 時下ますますご清祥のこととお慶び申し上げます。

平素は格別のお引き立てを賜り、厚く御礼申し上げます。

さて、当金庫では現在、「資金移動取引」「資金移動予約取消」「税金・各種料金の払込み」の3取引に おいて、「トークン」によるワンタイムパスワード認証の取扱いを行っておりますが、今回、セキュリテ ィ強化のため、下記の取引においても「トークン」によるワンタイムパスワード認証の取扱いを開始す ることと致しましたので、ご案内申し上げます。

敬具

記

1. 追加対象取引

今回「資金移動取引」、「資金移動予約取消」、「税金・各種料金の払込み」の3取引に加えて、「ト ークン」によるワンタイムパスワード認証の取扱いを開始する取引は以下の通りです。

- ·「総合振込」(承認時、送信時)
- ・「給与・賞与振込」(承認時、送信時)
- ·「預金口座振替」(承認時、送信時)
- ・「外部ファイル送受信」(送信時、受信時)

※4取引全て「ファイル伝送」メニューから選択して頂く取引です。

なお、追加対象取引は、現在お使い頂いている「トークン」をそのままお使い頂く事が出来ます。 また、追加対象取引の為に、新たに専用の「トークン」が必要な場合は、「トークン交付依頼書」を お取引店へお持ち頂ければ、有料で「トークン」を追加交付いたします。

## 2. 取扱い開始日

平成29年7月24日(月)から

従来「トークン」によるワンタイムパスワード認証が必要であった取引に加え、「総合振込」、 「給与・賞与振込」、「預金口座振替」、「外部ファイル送受信」の4取引も「トークン」によるワ ンタイムパスワード認証が必要となります。

| 日付                 | 「トークン」によるワンタイムパスワード認証が必要な取引       |
|--------------------|-----------------------------------|
|                    | 「資金移動取引」・・・・・(オンライン取引)            |
| 現在(~平成29年7月23日(日)) | 「資金移動予約取消」・・・・・(オンライン取引)          |
|                    | 「税金・各種料金の払込み」・・・・・(収納サービス)        |
|                    |                                   |
|                    | 「資金移動取引」・・・・・(オンライン取引)            |
|                    | 「資金移動予約取消」・・・・・(オンライン取引)          |
|                    | 「税金・各種料金の払込み」・・・・・(収納サービス)        |
| 平成29年7月24日(月)~     | 「総合振込」(承認時、送信時)(ファイル伝送)           |
|                    | 「給与・賞与振込」(承認時、送信時)(ファイル伝送)        |
|                    | 「預金口座振替」(承認時、送信時)・・・・・(ファイル伝送)    |
|                    | 「外部ファイル送受信」(送信時、受信時)・・・・・(ファイル伝送) |

## 「トークン」によるワンタイムパスワード認証の取扱い

※下線部が、追加となる取引です。

- 3. 取引画面
  - (1)「総合振込」

利用者メニュー「ファイル伝送」→「総合振込」取引の「データ承認・送信」で、承認・送 信するデータの選択後に表示される①「承認確認」画面、②「送信確認」画面で、「利用者確認 暗証番号」に代わり、「トークン」によるワンタイムパスワード認証が必要になります。

shinkin co.jp/demo/

|                                                    | www.shinkin.co.jp/demo/                                                                               |
|----------------------------------------------------|----------------------------------------------------------------------------------------------------|
|                                                    | 「 その の は の に 、 、 、 、 、 、 、 、 、 、 、 、 、 、 、 、 、 、                                                      |
|                                                    | Internet Banking Service for the Company 用金属ペルプテスクまでお表端に<br>お問合せください。                                 |
|                                                    | Demo Shakia B                                                                                         |
|                                                    | □ 総合振込 □ 給与・賞与振込 □ 預金口進振替 □ 入出金明細 □ 外様ファイル送受信                                                         |
| 法人競向け インターネットバンキングサービス パンキングに取するお問合せは、デモ信          | 27イル伝送 - 総合版込 デーク承認・送信                                                                                |
| Internet Banking Service for the Company お同合せください。 |                                                                                                    |
| した中の Smith Bank                                    | <u> X216 WEa8 (※:任意入力) </u>                                                                           |
| □総合振込 □ 約年・賞与振込 □ 預金口座振替 □ 入出金明細 □ 外部ファイル送受信       | 振込指定日 06月20日<br>データコメル 20日締め用 振込データ                                                                   |
|                                                    | サイクル番号 ※ サイクル番号が未入力の場合は、自動採番します。                                                                      |
| ファイル伝説     日 総合振込     データ承認・送信                     | 金融機関コード         1111         金融機関名         デモ信用金庫           支店フード         001         支店名         お店) |
| 承認確認                                               | 秋日                                                                                                    |
|                                                    | 依頼人コード 000000002   依頼人力ナ名 カ)シキンショウジー<br>合計体数 6位 合計会額 ¥210.845                                         |
| 1002/10と10 00月20日<br>データコメノト 20日締め用 振込データ          |                                                                                                    |
| 金融機関コード 1111 金融機関名 デモ信用金庫                          |                                                                                                    |
|                                                    | ロード 種別 区分 番号 番号 242 ロード 1 <sup>01444</sup>                                                            |
| 放金催日                                               | レコード区分には以下のコードが表示されます。                                                                                |
| 合計件数 6件 合計金額 ¥210,845                              | い::ペッダーレコートン10:デーダレコートン10:ドレーラレコートン10:エントレコート<br>レコート番号にはレコート区分がデータレコードの場合のみ、事前チェックエラーの発生している         |
| 承認後に送信を実行してください。                                   | レコート審告の表示されます。                                                                                        |
| 予切を行うには、利用実確認識証釆具の認証が必要です                          | 送信を行うには、利用者確認暗証番号の認証が必要です。<br>送信する場合は、利用者確認時証番号を入力してから、 #M                                            |
| 承認する場合は、利用者確認暗証番号を入力してから、 7.  を押してください。            |                                                                                                    |
|                                                    | 通信結果が正常送信にあることを必ずご確認ください。                                                                             |
| 333120 (X) P                                       | ワンタイムバスワード ••••••                                                                                     |
|                                                    |                                                                                                    |
| 了解 キャンセル                                           | 実行 キャンセル                                                                                              |
|                                                    |                                                                                                    |
|                                                    |                                                                                                    |

①「承認確認」回田

②「达信帷認」 画面

## (2)給与・賞与振込

利用者メニュー「ファイル伝送」→「給与・賞与振込」取引の「データ承認・送信」で、承認・送信するデータの選択後に表示される①「承認確認」画面、②「送信確認」画面で、「利用 者確認暗証番号」に代わり、「トークン」によるワンタイムパスワード認証が必要になります。

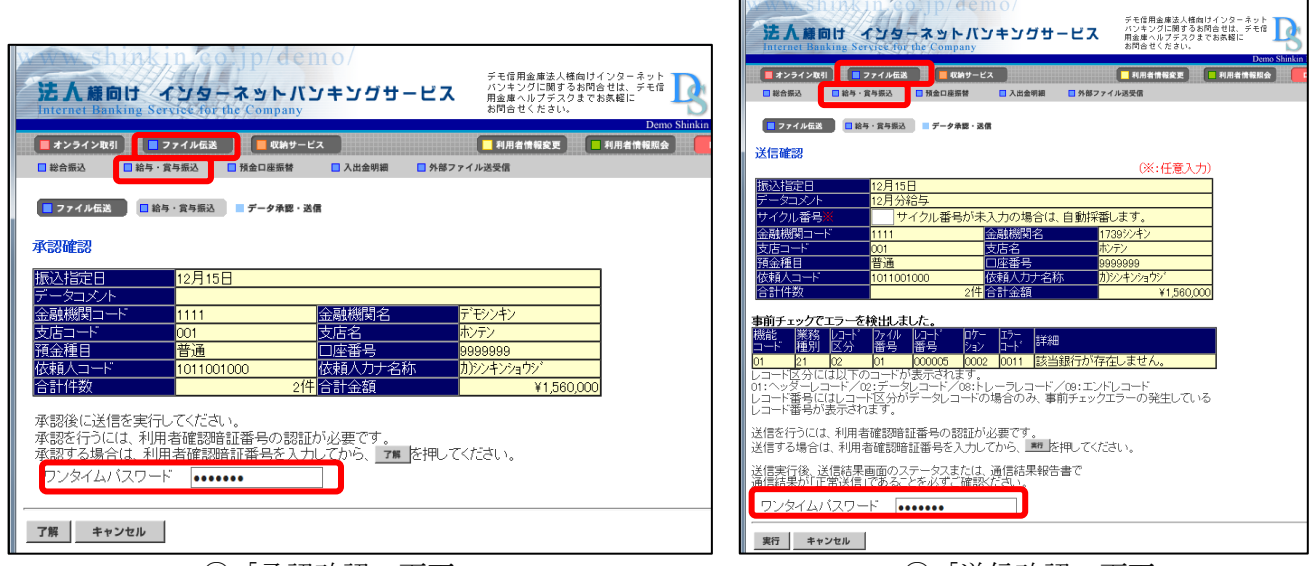

①「承認確認」画面

②「送信確認」画面

(3) 預金口座振替

利用者メニュー「ファイル伝送」→「預金口座振替」取引の「データ承認・送信」で、承認・ 送信するデータの選択後に表示される①「承認確認」画面、②「送信確認」画面で、「利用者確 認暗証番号」に代わり、「トークン」によるワンタイムパスワード認証が必要になります。

| shinkin co.jp/demo/                                                                                                    | 法人種のけ インターネットバンキングサービス<br>Internet Hanking Service for the Company                                                                                                    |
|----------------------------------------------------------------------------------------------------|----------------------------------------------------------------------------------------------------|
| 法人業向け インターネットバンキングサービス<br>Internet Banking Service for the Company                                                                                                    |                                                                                                    |
| 日本シライン取引         日マフィル伝送         単純サービス         日和書情報変更         利用書情報変更         利用書情報変更         利用書情報変更         利用書情報変更         利用書情報変更           日 総合振込         日 総合振込         日 総合振込         日 総合振込         日 総合振込         日 総合振込         日 総合振込         日 総合振送         日 総合振送         日 | ■ 774A年版 ● 14台口11日11 ■ 7-98日 3届<br>送信確認<br>(※・任音入力)                                                                                                    |
| ■ 7ァイル伝送 ■ 第金口総照替 ■ データネ器・送信<br>承認研修記                                                                                                    | 引落指定日         05月00日           データロメハ            サイクル番号         サイクル番号が未入力の場合は、自動採着します。           金融機関コード         7777           金融機関コード         7777                                                                              |
| 振込指定日 06月10日<br>データコメル ロ座振替データコメル5<br>金融機関ロード 1111 金融機関名 デモ信用金庫                                                                                                    | 支店コード         001         支店名         わデン001           預益種目         普通         □□建築号         1016001           委託者コード         1016001999         委託者力大名称         カンルンや008           請求合計件数         1/4         請求合計金額         ¥100 |
| 支店コード 001 支店名 ポパシ<br>科目 街通 □座番号 1111111<br>依頼人コード 000000001 依頼人力ナ名 シノキングロウ<br>合計件数 8件 合計金額 ¥207,080                                                                                                    | 事前チェックでエラーを検出しました。<br>機能 洋松 ビライ アイル レライ ロケー ビラー<br>コート 陸利 区分 協告 留号 Pay ロート 詳細<br>01 <u>81 102 01 00005 1000 11 該当銀行か存在しません。</u><br>レコート区分には以下のコートが表示されます。                                                                          |
| 承認後に送信を実行してください。<br>承認を行うには、利用者確認暗証番号の認証が必要です。                                                                                                    | 01:ヘッターレコート/02:エータレコート/03:ドレーフレコート/03:エノトレコート<br>レコード番号にはレコービングがゲータレコードの場合のみ、事前チェックエラーの発生している<br>レコード番号が表示されます。<br>送信を行うには、利用者確認時証番号の認証が必要です。                                                                                      |
| 本説する場合は、利用者確認時証番号を入力してから、▲ を押してくたさい。<br>ワンタイムバスワード ••••••                                                                                                    | 送信する場合は、利用者確認確証番号を入力してから、■型を押してください。<br>送信ま行後、送信は果画面のステータスまたは、通信は果般告書で<br>通信は果外が正常決信に含めたどを必ずご確認がたざい。<br>ワンタイムバスワード                                                                                                    |
| 7縣 キャンセル                                                                                                    | 実行 キャンセル                                                                                                    |

①「承認確認」画面

②「送信確認」画面

- (4) 外部ファイル送受信
  - ①「外部ファイル送信」

利用者メニュー「ファイル伝送」→「外部ファイル送受信」取引の「外部ファイル送信」で、 送信するファイルのアップロード後に表示される「送信確認」画面で、「利用者確認暗証番号」 に代わり、「トークン」によるワンタイムパスワード認証が必要になります。

| 法人集向け<br>Internet Banking Ser                                   | ンターネットパン<br>vice for the Company          | 1107<br>ジキングサービ:                                               | デモ信用金庫法人楼向けインターキュ<br>バンキングに関するお問合せは、デモ<br>用金庫ヘルブデスクまでお赤極に<br>お問合せください。 |
|-----------------------------------------------------------------|-------------------------------------------|----------------------------------------------------------------|------------------------------------------------------------------------|
|                                                                 | 7イル伝送 - (14)サービ<br>(15)55 - (14)50日東京都    | ス<br>□ 入出金明細 □ 外部                                              | L<br>利用者情報<br>17アイル送受信                                                 |
| ファイル伝惑 第48<br>送信確認<br>内容を確認し、385 を                              | ファイル過受信 ■ <b>外部ファイ</b> ル<br>押してください。      | し送信                                                            | (※:任意入力)                                                               |
| 業務名称<br>注釈(コメント)<br>サイクル番号 <u>※</u><br>サイクル番号が未入力               | 総合振込<br>デモ信用金庫用<br>の場合は、自動採番しま            | et.                                                            |                                                                        |
| 依頼人情報<br>振込指定日<br>金融機関コード<br>支店コード<br>預金種目<br>依頼40-1ド<br>公報4474 | 06月10日<br>1111<br>001<br>普通<br>0000000001 | <u>金融機関名</u><br>支店名<br>口座番号<br>依頼人力ナ名                          | デモジ23ウキンコ<br>ポンテン<br>1111111<br>ガタンキン・33ウジ                             |
|                                                                 |                                           | - 15-<br>ン ロード 詳細<br>2 0011 該当銀行<br>トレーラレコード/09:<br>の場合のみ、事前チョ | *280,000<br>が存在しません。<br>エンドレコード<br>ニックエラーの発生している                       |
| 送信を行うには、利用:<br>送信する場合は、利用                                       | 者確認暗証番号の認証だ<br>者確認暗証番号を入力(                | が必要です。<br>してから、 🎫 を押し                                          | てください。                                                                 |
| 送信実行後、送信結果<br>通信結果が「正常送信<br>ワンタイムバスワード                          | 画面のステータスまたに<br>」であることを必ずご確認               | t、通信結果報告書で<br>歌ださい。                                            |                                                                        |
| 送信 キャンセル                                                        |                                           |                                                                |                                                                        |

「送信確認」画面

②「外部ファイル受信」

利用者メニュー「ファイル伝送」→「外部ファイル送受信」取引の「外部ファイル受信」で、 ファイルの選択後に表示される「受信確認」画面で、「利用者確認暗証番号」に代わり、「トー クン」によるワンタイムパスワード認証が必要になります。

| 法人様向け<br>Internet Banking Serv                                       | トレージャングサービス<br>プターネットバンキングサービス<br>Feter Haseは人類的はインターネ<br>パンキッグに開するお問合せは、デ<br>R金属のルプテスクスでお系縦に<br>お問合せてたさい。 | :ット<br><sup>モ信</sup> |
|----------------------------------------------------------------------|----------------------------------------------------------------------------------------------------|----------------------|
| ■ オンライン取引   ■ ファ<br>■ 総合振込   ■ 給与・賞与                                 | 7イル伝送 Q1時サービス 利用者情報変更 日利用者情報変更 日利用者情報<br>5版込 日 預金口度振替 日 入出金明細 日外語ファイル送受信                                   | Demo Shir<br>報照会     |
| ■ファイル伝送 ■外部フ<br>受信確認                                                 | ファイル送受信 チ络ファイル受信                                                                                           |                      |
| 業務名称                                                                 | 入出金明細                                                                                                    |                      |
| 注釈(コメノト)                                                             | デモ信用金庫用                                                                                                    |                      |
| <ul> <li>サイクル番号</li> <li>受信 でサイクル番号が</li> <li>再受信 の場合、サイク</li> </ul> | ■<br>「未入力の場合は、自動採番します。<br>クル番号は入力必須です。                                                                     |                      |
| ファイル伝送を行うには、<br>利用者確認暗証番号を<br>ワンタイムバスワード                             | 、利用者確認暗証番号の認証が必要です。<br>入力してから、 <u>累</u> / <u>再要</u> を押してください。<br>••••••                                    |                      |
| 受信再受信                                                                | キャンセル                                                                                                    |                      |

「受信確認」画面

お問い合わせ先

| 操作方法に関する            | らお問い合               | わせ先                           |
|---------------------|---------------------|-------------------------------|
| インターネットノ            | バンキンク               | ベルプデスク                        |
|                     | TEL                 | 0120-92-3101                  |
|                     |                     |                               |
|                     |                     | > //                          |
| 操作方法以外のお            | 3問い合わ               | っせ先                           |
| 操作方法以外のま<br>青い森信用金庫 | 3問い合わ<br>事務部        | oせ先<br>システム担当                 |
| 操作方法以外のま<br>青い森信用金庫 | 3問い合れ<br>事務部<br>TEL | oせ先<br>システム担当<br>0178-44-2117 |